# 『カンガルー自転車イベント便/輸送便』

## 専用WEBサイトご利用手順

#### ①下記URLよりサイトへアクセス

http://www.cycle-seino.jp/

#### ②TOPページ右上の「注文する」ボタンをクリック

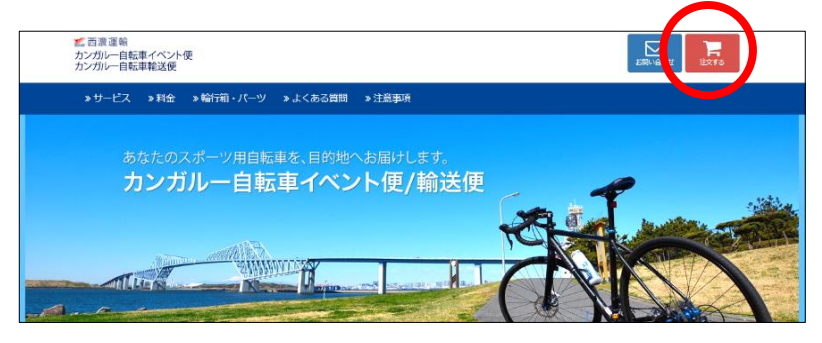

#### ③自転車輸送「注文する」ボタンをクリック

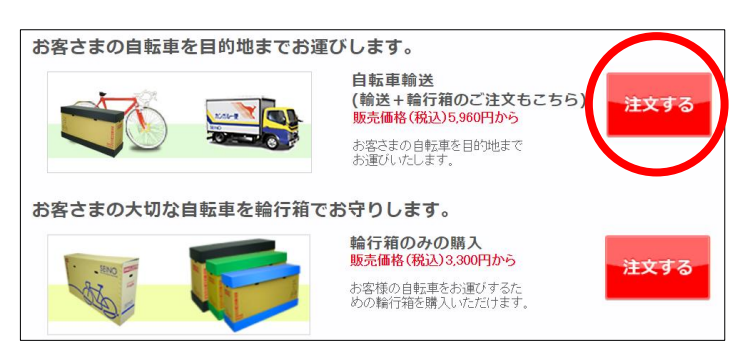

### ④ご利用規約を確認して「上記事項を了承する」をクリック

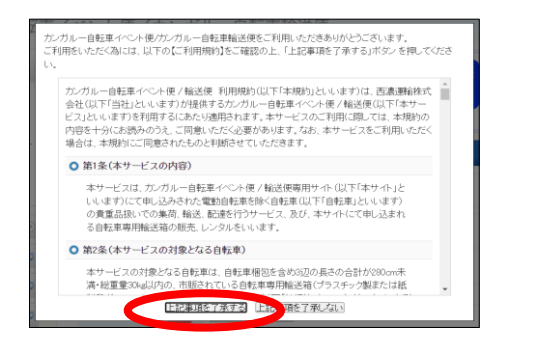

#### ⑤確認事項を読んで「同意して利用する」をクリック

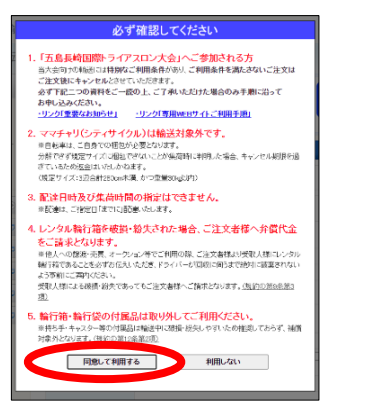

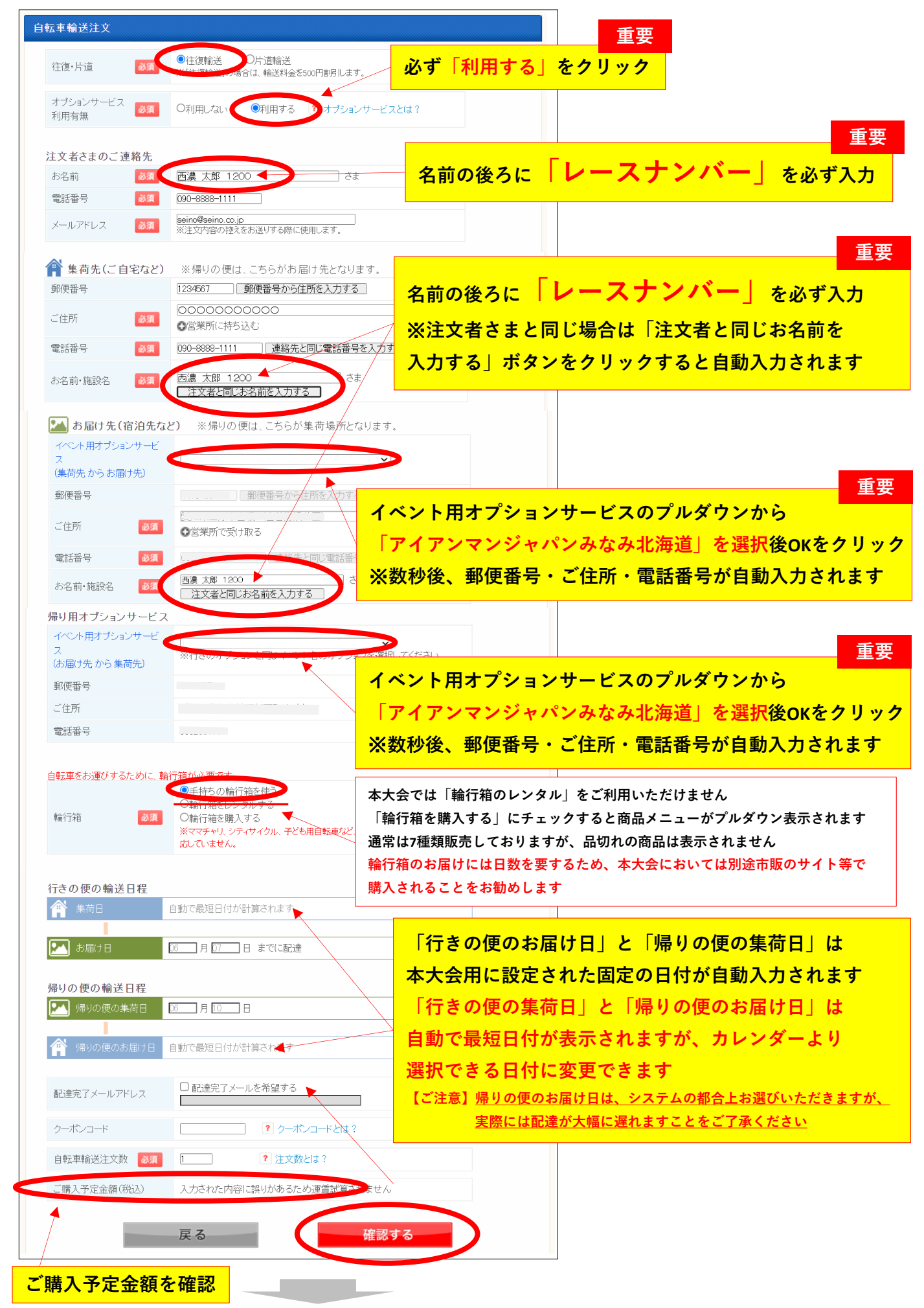

⑥注文ページに必要項目を入力 ※下記は往復輸送の場合の例

⑦内容を確認して「カゴに入れる」をクリック

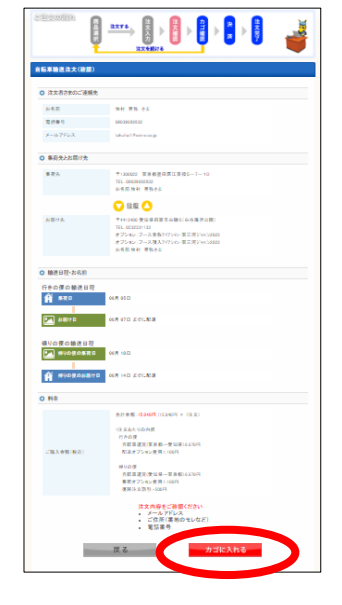

⑧カゴのなかを確認して「決済手続きに進む」

| SEXOER                                                                                  | HXT8                                                   | 注文入力<br>注文入力<br>注文を開ける                       |                               | × NJ                  |
|-----------------------------------------------------------------------------------------|--------------------------------------------------------|----------------------------------------------|-------------------------------|-----------------------|
| <ul> <li>現在のカゴのなか</li> <li>ご注文がすべて完下されま<br/>ウェブサイトで決計にお通</li> <li>ウレジットカード決測</li> </ul> | したら、「 <b>決会 手</b> 製<br>(あください。決定力<br>注:大分              | したた違わりボタンよりの<br>「見てした時点でご注文の                 | は後手続きの画影(ソフト<br>「帯を確定します。     | リンクペイメントサービスの         |
| 調査る                                                                                     |                                                        | 内訳(脱込)                                       | 金額(税込)                        |                       |
| 白航東通貨<br>(東京都一営知県)<br>転進オブション                                                           |                                                        | 6,970円<br>1,100円                             | 7,770円                        | 注文内容を修正する             |
| 白転果運業<br>(愛知県→東京都)<br>東荷オプション<br>羽引                                                     |                                                        | 9,970円<br>1,100円<br>~500円                    | 7,270円                        | 複写して注文する<br>注文を取り消す   |
|                                                                                         | 合計(クレミ                                                 | シットカード決済・税込〉                                 | 15,04079                      |                       |
| ※同じお届け先に対して観<br>通訳されたご注文内容を表<br>※ご注文内容を変更される                                            | 数の建文をされる<br>等した状態で注文団<br>場合は、明確の「2<br>注文を続け<br>(商品店的に戻 | 場合は、同じお届け先時<br>間面が置きされます。<br>E文内容を存在する」<br>ろ | 頃の「線写して注文す<br>シクリット<br>決済手続き「 | る」をクリックしてください。<br>に進む |

#### ⑨クレジットカード情報を入力

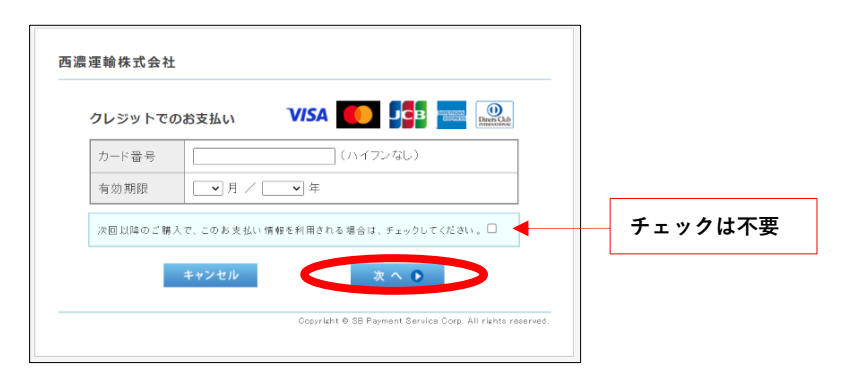

10「購入」ボタンをクリック

| 下投入由空大路子                                  |                                            |                                                 |                |                          |  |  |
|-------------------------------------------|--------------------------------------------|-------------------------------------------------|----------------|--------------------------|--|--|
| 「市路をご確認の」                                 | しをします。<br>: よろしけれげ                         | 「醸入」ポカンを用下す                                     | ださい。           |                          |  |  |
|                                           |                                            |                                                 |                |                          |  |  |
| ご購入内容の確                                   | 22                                         |                                                 |                |                          |  |  |
|                                           | ~<br>                                      |                                                 |                |                          |  |  |
| お支払方法                                     | クレジット                                      |                                                 |                |                          |  |  |
| 商品名                                       | 自転車イベント便ご輸送便                               |                                                 |                |                          |  |  |
| ご購入金額                                     | ¥15,040                                    |                                                 |                |                          |  |  |
|                                           |                                            |                                                 |                |                          |  |  |
|                                           |                                            |                                                 |                |                          |  |  |
| ご購入明細                                     |                                            |                                                 |                |                          |  |  |
| ご購入明細<br>商品                               | 10                                         | 南品名                                             | 教皇             | <b>税</b> 込 小計            |  |  |
| ご購入明細<br>商品<br>A0097665461                | 1D<br>700172579                            | 商品名<br>自転車輸送(東<br>京都→愛知県)                       | <u>教量</u><br>1 | 税込小計<br>¥7,770           |  |  |
| ご購入明細<br>肉品<br>A0097885481<br>A0097885481 | 1D<br>7 00 1 7 2 5 7 9<br>7 00 1 7 2 5 6 0 | 商品名<br>自転車輸送(東<br>京都↑愛知県)<br>自転車輸送(愛<br>知県→東京都) | <u> </u>       | 務込小計<br>¥7,770<br>¥7,270 |  |  |
| (購入明細<br>商品<br>A0097665461<br>A0097665461 | 1D<br>7 00 1 7 2 5 7 9<br>7 00 1 7 2 5 80  | 商品名<br>自転車輸送(東<br>京都→愛知県)<br>自転車輸送(実            | 数量<br>1<br>1   | 概込小計<br>¥7,770<br>¥7,270 |  |  |